Au programme d'aujourd'hui : le logiciel de Google > Picasa.

Pour l'installer, il faut le télécharger par exemple en cliquant sur le lien placé dans la rubrique « Liens » de notre site : infoclub17.fr

Une démonstration a été faite à partir du fichier téléchargé.

L'objectif de la séance a été de réduire la taille d'une photo numérique. Pour cela il faut double-cliquer sur la photo choisie :

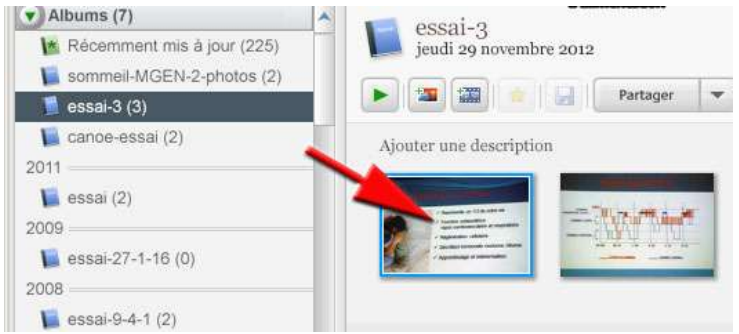

## Puis cliquer sur « Exporter »

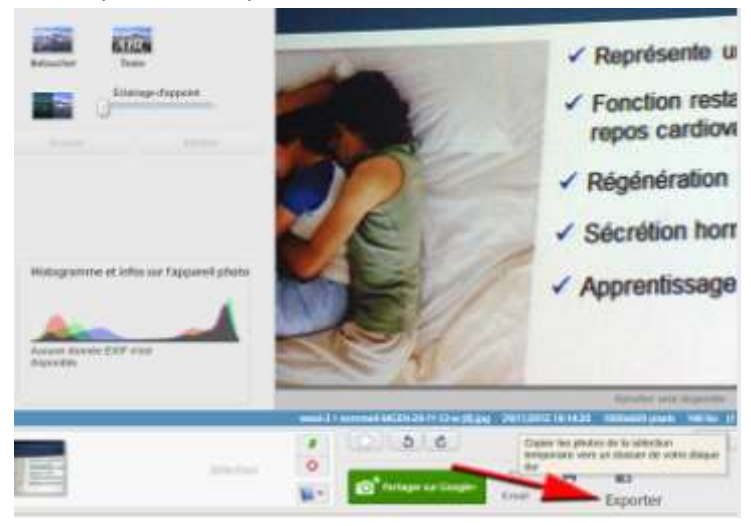

Cliquer sur « Redimensionner au format » et choisir par exemple 1024 pixels si on veut envoyer cette photo dans le Cloud, mais cela sera 640 pixels pour l'envoyer par email.

| xporter vers le dossier                                                        | 3                   |
|--------------------------------------------------------------------------------|---------------------|
| Emplacement d'exportation : Bureau/000-atelier-info-4-2-16/essai-3\            | Parcourir           |
| Nom du dossier exporté : essai-3                                               |                     |
| P Insèrez des chiffres dans le nom des fichiers po                             | ur conser fore.     |
| Talle de l'image : C Utiliser la talle d'origine<br>Redimensionner au format i | /                   |
| 1024 poets                                                                     |                     |
| Qualité d'image : Automatique 💽 Préserve la qualité d'o                        | igine de lîmage.    |
| Exporter les films via : 🗭 Exporter innon                                      |                     |
| Filgrane : 🗂 Ajouter un filgrane                                               |                     |
| JFC.                                                                           |                     |
| Apposez votre nom, un domaine Web ou un copyri                                 | pht sur vos photos. |
|                                                                                | Transfer I America  |

La semaine prochaine nous verrons comment réaliser un album photos dans le Cloud.